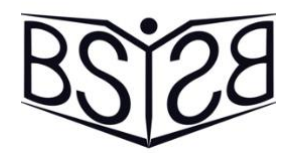

# **Black Sea Symposium for Young Scientists in Biomedicine**

# 21-24 NOVEMBER 2024

# **INSTRUCTIONS FOR ONLINE REGISTRATION**

After entering the website <u>https://conferences.mu-varna.bg</u> you can select the "Info" button in the feald dedicated to the "Black Sea Symposium".

| Conferences                                                                                                    | Your Na<br>log                                                                             |
|----------------------------------------------------------------------------------------------------|--------------------------------------------------------------------------------------------|
| Black Sea Symposium                                                                                                    | News and Notes<br>XII International Symposium On Clinical<br>Anatomy<br>2020 do 19 Adducto |
| Black Sea Symposium for Young Scientist in<br>Biomedicine 2024                                                             | Срокът за подаване на абстракти се<br>удължава до 15.08.2024.                              |
| Conference Timeline:<br>2024-11-21 $\rightarrow$ 2024-11-24<br>Submission Timeline:<br>2024-07-06 $\rightarrow$ 2024-11-15 | The deadline for abstract submission is extended to 15.08.2024.                            |
|                                                                                                    | Opling                                                                                     |

On the information page of the symposium you can see two buttons available: "**Register**"and "Login". In case you already are a registered user in the conferences.mu-varna.bg system, select the "Login" button and proceed to the next step. If not, please complete the registration process before moving on.

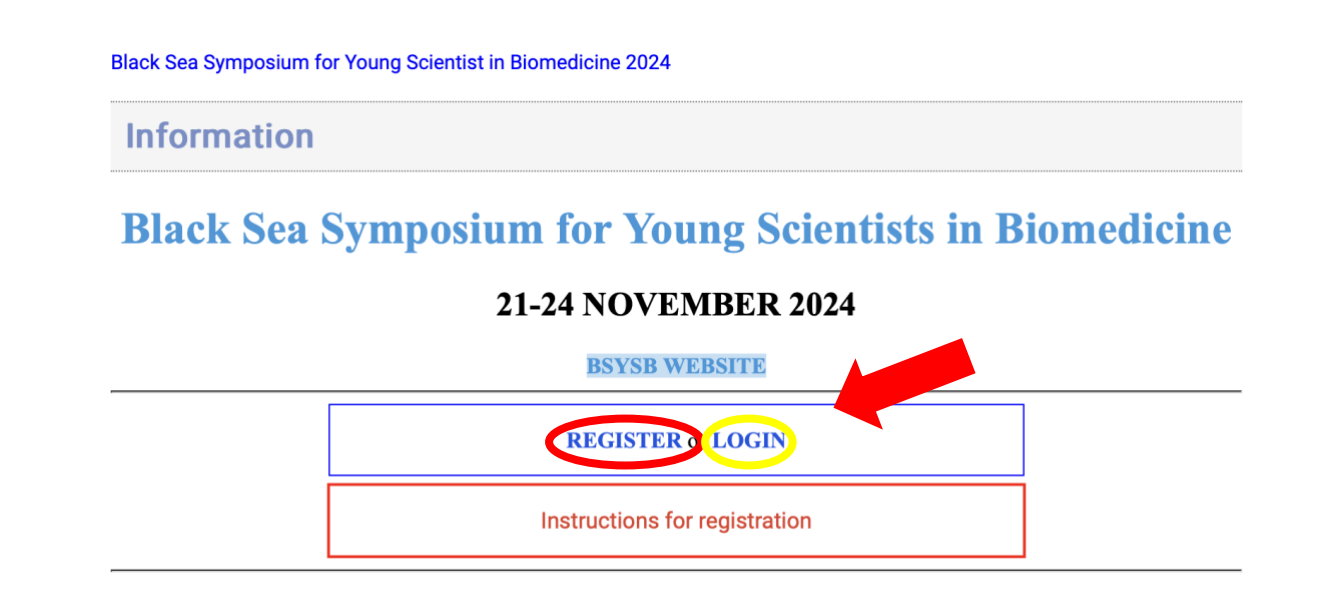

### Complete the accout registration form or log into your account:

### **REGISTRATION FORM:**

| Научни конференции МУ-Варна<br>Conferences, Medical University of Varna, Bulgaria |                 |                                                                                                    |  |  |
|-----------------------------------------------------------------------------------|-----------------|----------------------------------------------------------------------------------------------------|--|--|
|                                                                                   |                 |                                                                                                    |  |  |
|                                                                                   | Registration    | Letters (latin, at least 1 lowercase letter),<br>numbers, special character only@<br>No empty spaces<br>At least 12 characters |  |  |
|                                                                                   | Name            |                                                                                                    |  |  |
|                                                                                   | Surname         |                                                                                                    |  |  |
|                                                                                   | Email           |                                                                                                    |  |  |
|                                                                                   | Password        |                                                                                                    |  |  |
|                                                                                   | Repeat Password |                                                                                                    |  |  |
|                                                                                   | Register        |                                                                                                    |  |  |
|                                                                                   | Login<br>index  |                                                                                                    |  |  |

### LOGIN:

### Научни конференции МУ-Варна Conferences, Medical University of Varna, Bulgaria

#### 

| Login              |
|--------------------|
| User               |
|                    |
|                    |
| Password           |
|                    |
| Login              |
| Register           |
| Forgotten Password |

index

# **Registration of participation**

Log in to the Conference system of the Medical University - Varna using the login button (with the name and password you registered in the previous step).

You will see a blank home page with an "Application form" button on the left.

After pressing it, a list of active events and a prompt to register for participation opens.

Select the type of participation: "Presenter", the conference: BLACK SEA SYMPOSIUM FOR YOUNG SCIENTISTS IN BIOMEDICINE 2024 and then the "Next" button.

| ACS                                                                                                 | Your Name • profile • site • log                                                                                                    | gout |
|----------------------------------------------------------------------------------------------------|----------------------------------------------------------------------------------------------------|------|
| Application Form                                                                                    | Application Form                                                                                                    |      |
| press@mu-varna.bg                                                                                   | Applicant:<br>Your Name                                                                                                    | help |
| ACS Marsi Edition 18.2.77<br>AntoLab (c) Авторски Web Design, 2018-2024<br>(\_/)<br>(*+)<br>(`)_(`) | New Application         Presenter       Listener         Select a forum         Black Sea Symposium for Young Scientist in Biomedicine 2024         Единадесета научна сесия с международно участие на Медицински колеж - Варна         XII International Symposium On Clinical Anatomy |      |

On the next page select if you are a Student or a PhD student from the dropdown menu. Enter the Title of the work you are presenting. Click "Submit" to continue to the next page.

| ACS                                                                    |                                                             | Your Name • profile • site • logout                   |
|------------------------------------------------------------------------|-------------------------------------------------------------|-------------------------------------------------------|
| Application Form                                                       | Application Form                                            |                                                       |
|                                                                        | Applicant:                                                  | help                                                  |
| press@mu-varna.bg<br>ACS Marsi Edition 18.2.77                         |                                                             | back                                                  |
| AntoLab (с) Авторски Web Design, 2018-2024<br>(\_/)<br>(*+)<br>(*)_(*) | Black Sea Symposium for Young Scientist in Biomedicine 2024 |                                                       |
|                                                                        | 1 - applicant type -                                        |                                                       |
| 2 =                                                                    | Presentation Title                                          |                                                       |
|                                                                        | Submit                                                      |                                                       |
|                                                                        |                                                             |                                                       |
|                                                                        | Black                                                       | Sea Symposium for Young Scientist in Biomedicine 2024 |
|                                                                        | 3                                                           | olicant type -                                        |
|                                                                        | PhD                                                         | Student/ Докторант                                    |
|                                                                        |                                                             | Submit                                                |

Here you select the type of participant you wish to be - **Active/Passive**. As an **active participant** you have to options available to you: Active participant presenting his work with an **oral presentation** or with a **poster**. Click the "Application Completion button".

|                                                                                         | Your Name • profile • site • logout                                                                                                    |
|-----------------------------------------------------------------------------------------|----------------------------------------------------------------------------------------------------|
| Application Form                                                                        | ✓ - select -                                                                                                    |
| Applicant:<br>Your Name<br>Application:<br>TEST 123                                     | Active participant - Oral Presentation<br>Passive participant<br>Active participant - Poster Presentation                                                                                                    |
| Edition Black Sea Symposium for Young Scientist in Biomedicine 2024 Sections - select - |                                                                                                    |
| Participation     - select -     Declarations     No elements created.                  | ~                                                                                                    |
|                                                                                         |                                                                                                    |
|                                                                                         |                                                                                                    |
| 3                                                                                       |                                                                                                    |
|                                                                                         |                                                                                                    |
|                                                                                         |                                                                                                    |
|                                                                                         |                                                                                                    |
|                                                                                         | Application Form<br>Annual Streams<br>Surfactions<br>Sections<br>Sections<br>Sections<br>Sectors<br>Sectors |

### **Editing of participation**

After a successful participation registration, a list of all participations registered to your profile in the system will be visible on your home page (if you log in again, you must select "Application form" again). Select the entry you want to edit:

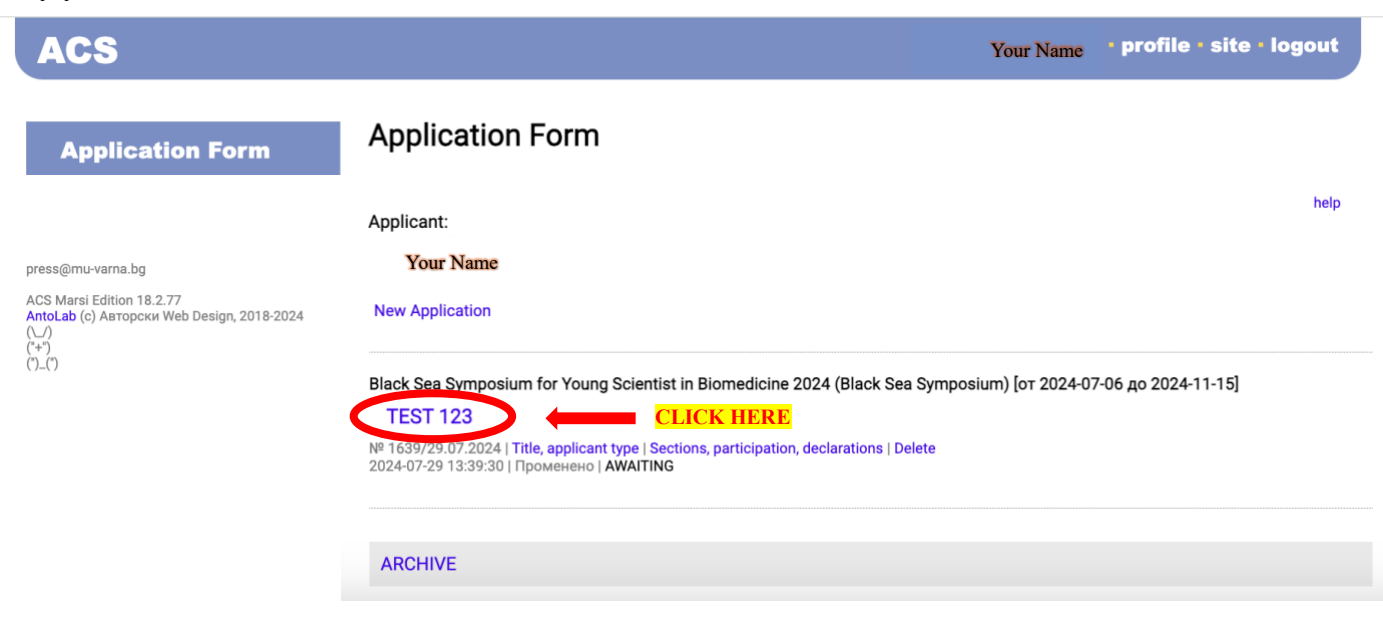

On the next page you will be able to see all the details of your participation. Here you can download our abstract submission form.

At the bottom of the same page fill in the corresponding fields by clicking on them according to the given instructions.

| ACS                                                                                                    |                         |                     |                                 | Your Name                                                                                                    | • profile • site •                                                                                                    | logout                   |
|----------------------------------------------------------------------------------------------------|-------------------------|---------------------|---------------------------------|----------------------------------------------------------------------------------------------------|----------------------------------------------------------------------------------------------------|--------------------------|
| Application Form                                                                                                    | Application             | Form                |                                 |                                                                                                    |                                                                                                    |                          |
| Forums                                                                                                    | Applicant:<br>Your Name |                     |                                 |                                                                                                    |                                                                                                    | help                     |
| ргезафили-чапа. bg<br>ACS Marsi Edition 18.2.77<br>AntoLab (с) Авторски Web Design, 2018-2024<br>(_/)<br>(*+)<br>(*-)<br>(*_) | Application<br>/1639    | TEST 12             | 3                               |                                                                                                    |                                                                                                    |                          |
|                                                                                                    | Applicant               |                     | Student/ Студент                |                                                                                                    |                                                                                                    |                          |
|                                                                                                    | Conference              | Black Sea Symposium |                                 |                                                                                                    |                                                                                                    |                          |
|                                                                                                    | Edition                 | Black Se            | ea Symposium for Young Scient   | ist in Biomedicine 2024                                                                                                    |                                                                                                    |                          |
|                                                                                                    | Timeline                | От 2024             | -07-06 до 2024-11-15            |                                                                                                    |                                                                                                    |                          |
|                                                                                                    | Sections                | Internal            | Medicine                        |                                                                                                    |                                                                                                    |                          |
|                                                                                                    | Participation           |                     | Active participant - Oral Prese | entation                                                                                                    |                                                                                                    |                          |
|                                                                                                    | Declarations            | turned off          |                                 |                                                                                                    |                                                                                                    |                          |
|                                                                                                    | Download file           |                     |                                 | Instructions                                                                                                    |                                                                                                    |                          |
|                                                                                                    | 20240729102204_B        | SYSB2024_           | Abstract_Submission_Form.docx   | Please, download and fill out thi<br>report/poster. After completion,<br>Моля, свалете и попълнете то<br>в която да опишете своя докл<br>прикачете попълнения файл в | s form, describing you<br>attach it to your subm<br>зи файл. Той съдърж<br>ад/постер. След това<br>във вашата заявка. | ission.<br>а форма,<br>ì |

#### back

| Abstract                                  | Please attach your abstract here. DEADLINE - 20.10.2024                                                                                           | file |
|-------------------------------------------|----------------------------------------------------------------------------------------------------|------|
| Discipline<br>Studied/Field Of<br>Studies | Please choose the one of the following categories: Fundamental Sciences; Internal Medicine; Surgery; Public Health; Dental Medicine; Pharmacology | text |
| otudico                                   |                                                                                                    |      |
| Email                                     | Provide us with an email for correspondence.                                                                                                    | text |
| Phone Number                              | Provide us with a phone number for correspondence.                                                                                                | text |
| Presentation/Post                         | er Please attach your Presentation/Poster here. DEADLINE: 08.11.2024                                                                              | file |
| Proof of<br>Payment                       | Please attach a file proving a completed transaction of participation fee payment                                                                 | file |
| . ajinoni                                 |                                                                                                    |      |
| University &<br>Specialty                 | Which university are you attending? What is your specialty?                                                                                       | text |
|                                           |                                                                                                    |      |
| Year of Studies                           | Which year of studies are you in currently.                                                                                                    | text |